# お気に入りプラグイン WCEX Favorites

導入マニュアル

作成日:2021年10月20日 更新日:2022年2月7日 コルネ株式会社

# 目次

| 目次                         | 1  |
|----------------------------|----|
| 改版履歴                       | 2  |
| はじめに                       | 3  |
| このプラグインでできること              | 3  |
| ご利用上の注意点                   | 3  |
| ライセンス                      | 3  |
| 著作権                        | 3  |
| 免責                         | 3  |
| サポート                       | 3  |
| テーマの対応について                 | 4  |
| 設定方法                       | 5  |
| プラグインの有効化                  | 5  |
| お気に入り設定                    | 6  |
| ウィジェット:みんなのお気に入り商品         | 10 |
| フロントでの運用方法                 | 11 |
| お気に入りリストへの追加・削除            | 11 |
| お気に入りリストの表示                | 11 |
| Welcart 公式テーマ以外での対応について    | 13 |
| 1. CSS ファイルを設置する           | 13 |
| 2. 商品詳細ページに「お気に入りボタン」を追加する | 13 |
| 3. 商品詳細ページに「アイコン」を追加する     | 14 |
| 4. 商品一覧ページに「アイコン」を追加する     | 15 |
| 5.お気に入りリストページを設置する         | 15 |
| 6.お気に入り一覧ページへのリンクを設置する     | 16 |
| よくある質問                     | 18 |

# 更新履歴

| 公開                           |       | 2021.10.20 |
|------------------------------|-------|------------|
| 「Welcart 公式テーマ以外での対応について」を追加 | 1.0.1 | 2022.02.07 |
|                              |       |            |
|                              |       |            |
|                              |       |            |
|                              |       |            |
|                              |       |            |
|                              |       |            |
|                              |       |            |
|                              |       |            |

# はじめに

# このプラグインでできること

このプラグインは、会員がお買い物中、気に入った商品を「お気に入りリスト」に追加(登録)できるものです。

お気に入り登録した商品は、マイページの「お気に入りリスト」で確認することができ、商品価格・商品名 などリアルタイムに反映されます。データベースに保存するためログアウトしても、お気に入りリストに登 録した商品が消失する心配がありません。

「みんなのお気に入り商品」ウィジェットを設定することにより、サイト内にランキングを表示することができます。

※WelcartShop 基本設定 > 会員システム「利用する」に設定しているサイトでのみご利用可能です。会員システム「利用しない」に設定しているサイトでは本プラグインの機能はご利用できません。

## ご利用上の注意点

## ライセンス

このプラグインのライセンスは GPL となっております。営利・非営利問わずご利用いただけますが、この パッケージ自体をそのまま再販することはできません。 また、正規に購入していただいた方のみがアップデートを行うことができます。詳しくは「<u>拡張プラグイン・</u> テーマのご利用条件」をご覧ください。

## 著作権

著作権は、コルネ株式会社に帰属します。

## 免責

このプラグインを利用して起こったいかなる損害も補償は致しかねます。 ご利用に際しましては使い方、注意事項をよくご確認ください。 またカスタマイズを行う場合は、脆弱性を十分に考慮して行なわれますようご注意ください。

## サポート

このプラグインについてのご不明な点は、「開発フォーラム - 拡張プラグイン - 」にてご質問ください。 ご希望の機能が付いているか、またどの程度カスタマイズできるかなどお確かめの上、十分に納得され てからご購入くださいますようお願いいたします。 この商品のサポートについては、サポートポリシーをご覧ください。

# テーマの対応について

Welcart 公式テーマでは、下記のバージョン以降でお気に入りプラグインに対応しています。 お気に入りプラグインを有効化する際は、ご利用中の Welcart 公式テーマがお気に入りプラグインに対応しているバージョンかどうかご確認ください。

| テーマ名               | バージョン  |
|--------------------|--------|
| Welcart Mode       | 1.1 以降 |
| Welcart Panetteria | 1.2 以降 |
| Welcart Basic      | 1.4 以降 |
| Welcart Beldad     | 1.1 以降 |
| Welcart VOLL       | 1.1 以降 |
| Welcart Carina     | 1.1 以降 |
| Welcart Square     | 1.1 以降 |
| Welcart Nova       | 1.2 以降 |
| Welcart Bordeaux   | 1.2 以降 |

上記以外の Welcart 公式テーマで、お気に入りプラグインの公開後にリリースされる Welcart 公式テーマ については、リリースされた時点でお気に入りプラグインに対応しています。

Welcart 公式テーマ以外または独自でカスタマイズされている場合は、テーマの編集が必要となります。 <u>こちら</u>からご確認ください。

# 設定方法

# プラグインの有効化

WordPress 管理画面 [ プラグイン ] > [ 新規追加 ] に移動してください。 プラグインを追加の横の「プラグインのアップロード」をクリックしてください。

| プラグインを                              | 自加 フラグインのアップロード                                         |                              | へし マーマー                                                          |
|-------------------------------------|---------------------------------------------------------|------------------------------|------------------------------------------------------------------|
| 注目 人気 おす                            | すめ お気に入り                                                |                              | キーワード 🗸 ] プラグインの検索                                               |
| ブラグインは WordPress<br>タンをクリックして zip ∄ | の機能性を拡張するものです。 <u>WordPress</u><br>%式でプラグインをアップロードしてくださ | <u>プラグインディレクトリ</u> からこ<br>い。 | ブラグインを自動的にインストールできます。またはこのページの最上部にあるボ                            |
|                                     | Akismet Anti-Spam                                       | 有効化                          | Classic Editor 今すぐインストール                                         |
| ·A·                                 | Akismet はコメントをチェックし、<br>迷惑なコンテンツからあなたとサ                 | 詳細情報                         | 以前の「クラシック」エディター 詳細情報<br>を有効化し、TinyMCE、メタボック<br>こととなったリュアムといっの部門で |

zip 形式のプラグインファイルをインストールできる画面が表示されます。 ダウンロードしてきた zip ファイルを選択して「今すぐインストール」をクリックしてください。

| プラグインを追加 フラ     | ヴインのアップロード        |            | へルプ 🔻         |
|-----------------|-------------------|------------|---------------|
| ZIP 形式のプラグインファ・ | イルをお持ちの場合、こちらからアッ | プロードしてインスト | 〜ールまたは更新できます。 |
|                 | ファイルを選択」選択されていません | 今すぐインストール  |               |
|                 |                   |            |               |

インストールが完了したら「プラグインを有効化」ボタンをクリックして有効化してください。

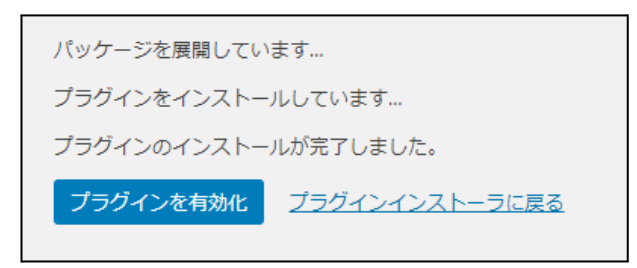

# お気に入り設定

| お気に入り設定               | ヘルプ マ                                                                                                    |
|-----------------------|----------------------------------------------------------------------------------------------------|
| 「お気に入り」ラベル            | お気に入り                                                                                                    |
| お気に入りリストのテンプレー<br>トバス | サーバーのディレクトリパスを指定してください。有効化されているテーマ配下に<br>'/wc_templates/member/wc_favorite_page.php' が存在しない場合に、ここで指定したテンプレートが適用されます。                                                                                                    |
| css ファイルバス            | URLで指定してください。有効化されているテーマ配下に '/assets/css/favorite.css' が存在しない場合に、ここで指定したスタイルシートが適用されます。                                                                                                    |
| 登録済アイコン               | ♥ Image: Image: I |
| 未登録アイコン               | ○ Implementation in the local and the local and the local a |
| 商品詳細ページのお気に入り追加       | <ul> <li>ボタンで追加</li> <li>アイコンで追加</li> </ul>                                                                                                    |
| 変更を保存                 |                                                                                                    |

## WordPress 管理画面 [Welcart Shop] > [お気に入り設定]に移動します。

 「お気に入り」ラベル お気に入りラベルを変更できます。
 フロントでの表示が全てここで指定したラベルに変更されます。
 初期値:お気に入り  お気に入りリストのテンプレートパス 有効化されているテーマ配下に「/wc\_templates/member/wc\_favorite\_page.php」が存在しない場 合、ここで指定したテンプレートが適用されます。初期値は「WCEX Favorites」の中にある「お気に 入りリスト」ページのテンプレートのディレクトリパスが設定されています。 お気に入りプラグイン対応バージョンの Welcart公式テーマをご利用の場合は、既にテーマ内に 「/wc\_templates/member/wc\_favorite\_page.php」が存在しているため、特に設定しなくても問題あ りません。ご利用中の Welcart 公式テーマ がお気に入りプラグインに対応しているかどうかはこ ちらからご確認ください。 設定を戻したい場合には空白にし「変更を保存」すると初期値が入ります。 初期値:[サイトのルートパス]/wp-content/plugins/wcex\_favorites/templates/wc\_favorite\_page.php

#### • CSS ファイルパス

有効化されているテーマ配下に「/assets/css/favorite.css」が存在しない場合、ここで指定したスタ イルシートが適用されます。初期値は「WCEX Favorites」の中にあるスタイルシートの URL が設定 されています。

お気に入りプラグイン対応バージョンの Welcart 公式テーマをご利用の場合は、既にテーマ内に 「/assets/css/favorite.css」が存在しているため、特に設定しなくても問題ありません。ご利用中の Welcart 公式テーマ がお気に入りプラグインに対応しているかどうかは<u>こちら</u>からご確認ください。

設定を戻したい場合には空白にし「変更を保存」すると初期値が入ります。

初期値:[WordPress アドレス (URL)]/wp-content/plugins/wcex\_favorites/assets/css/favorite.css

#### ● 登録済アイコン

商品画像の右下に表示されるアイコンを指定することができます。初期値は、「WCEX Favorites」の中にある画像 URL が入力されています。

初期値:[WordPress アドレス (URL)]/wp-content/plugins/wcex\_favorites/assets/images/icon/favorite.svg

未登録アイコン

商品画像の右下に表示されるアイコンを指定することができます。初期値は、「WCEX Favorites」 の中にある画像 URL が入力されています。

初期値:

[WordPress アドレス (URL)]/wp-content/plugins/wcex\_favorites/assets/images/icon/not-favorite.svg

商品詳細ページのお気に入り追加
 商品詳細ページのお気に入り追加の表示を指定することができます。
 初期値:ボタンで追加

「ボタンで追加」の表示 ※「カートに入れる」の下にボタンが表示されます。

| Stainless Steel Rin | g    |                                                                                 |
|---------------------|------|---------------------------------------------------------------------------------|
|                     |      | イエローゴールド&シルバーステンレスリング<br>(jewerly-item01)                                       |
|                     |      | シルバーとは違い、金属アレルギーがほとんどありません。<br>非常に硬い素材ですので、傷もつきにくいのが特徴です。                       |
| S/AM                | JLE  | 金属アレルギーでお困りの方や、半永久的な輝きを守ります。<br>またサイズも多くレディース・メンズ問わずお使いいただけます<br>のでペアリングにも使えます♪ |
| 花珠貝パールネックレス         |      |                                                                                 |
| 指輪のサイズ              | 7号 * |                                                                                 |
|                     |      | 在庫状態:<br>¥ <del>19,800</del> <b>¥27,800</b> (税源<br>(税法 ¥30,58                   |
|                     |      | 数量 1 つ 🍞 カートへ入れる                                                                |
|                     |      | お気に入りに追加                                                                        |

すでに「お気に入りに追加」されていると「お気に入りから削除」と表示されます。

「アイコンで追加」の表示 ※商品画像の右下にアイコンが表示されます。

| Stainless Steel Ring |                                                                                                    |
|----------------------|----------------------------------------------------------------------------------------------------|
| SAUGE                | イエローゴールド&シルバーステンレスリング<br>(jewerly-item01) シルバーとは違い、金属アレルギーがほとんどありません。<br>非常に硬い素材ですので、傷もつきにくいのが特徴です。 金属アレルギーでお困りの方や、半永久的な輝きを守ります。<br>またサイズも多くレディース・メンズ問わずお使いいただけます<br>のでペアリングにも使えます; |
| 花珠貝パールネックレス          |                                                                                                    |
| 指輪のサイズ 7号 🔹          |                                                                                                    |
|                      | 在庫状態:□<br>¥ <del>19,800</del> <b>¥27,800</b> (税別)<br>(税込 ¥30,580)                                                                                                    |
|                      | 数量 1 つ 🍞 カートヘ入れる                                                                                                    |

ウィジェット:みんなのお気に入り商品

お気に入り登録されている商品のランキングをウィジェットで表示させることができます。 ウィジェットの設定方法については<u>こちら</u>をご覧ください。

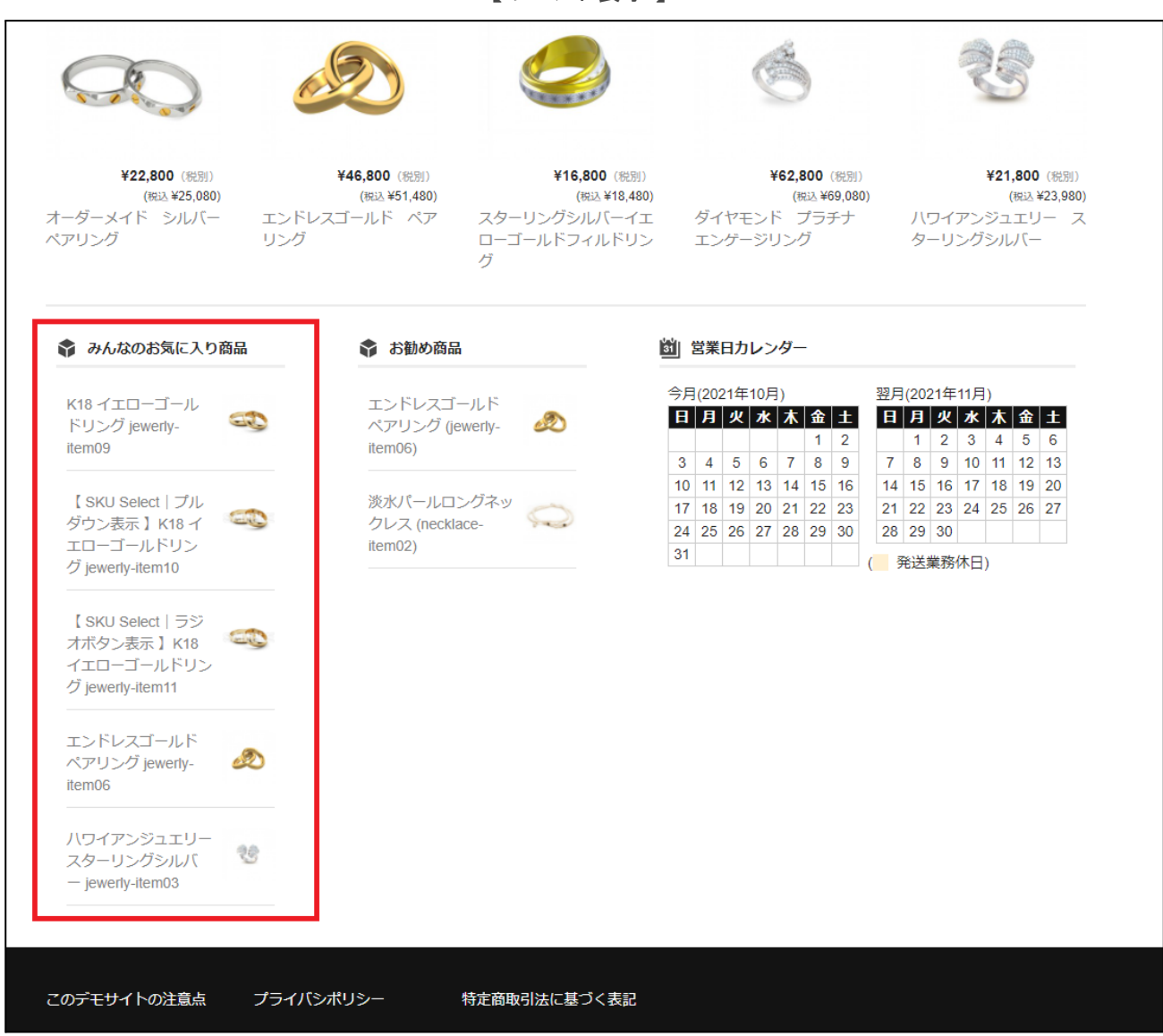

#### 【フロント表示】

# フロントでの運用方法

お気に入りリストへの追加・削除

お気に入りリストに追加するには、会員ログインが必須となります。 ログインしていない場合にはお気に入りボタン(アイコン)は表示されません。

# お気に入りリストの表示

会員のマイページより「お気に入りリスト」を確認できます。 お気に入りプラグイン対応バージョンの Welcart 公式テーマをご利用の場合は、トップページのヘッダー 部分からも「お気に入りリスト」を確認できます。

なお、お気に入りプラグインに対応していないテーマをお使いの場合は、レイアウトの修正が必要になる 場合があります。修正内容については、<u>こちら</u>からご確認ください。

| マイページ   |                  |           |             |
|---------|------------------|-----------|-------------|
| 会員番号    | 1515             | 入会日       | 2021年10月14日 |
| お名前     | 動作テスト様           | 現在のポイント   | 100         |
| メールアドレス | ianta@soline.com |           |             |
|         | ŧ                | 会員情報編集へ 》 |             |
|         | đ                | お気に入りリスト  |             |
|         |                  | ログアウト     |             |

【マイページ】

【トップページのヘッダー】

| Space of encounter with jewelry | ٩                                        |
|---------------------------------|------------------------------------------|
| Jewelry Online                  | 動作テスト様   マイページ   お気に入りリスト ログアウト<br>ログアウト |

※お気に入りプラグイン対応バージョンの Welcart 公式テーマのみ

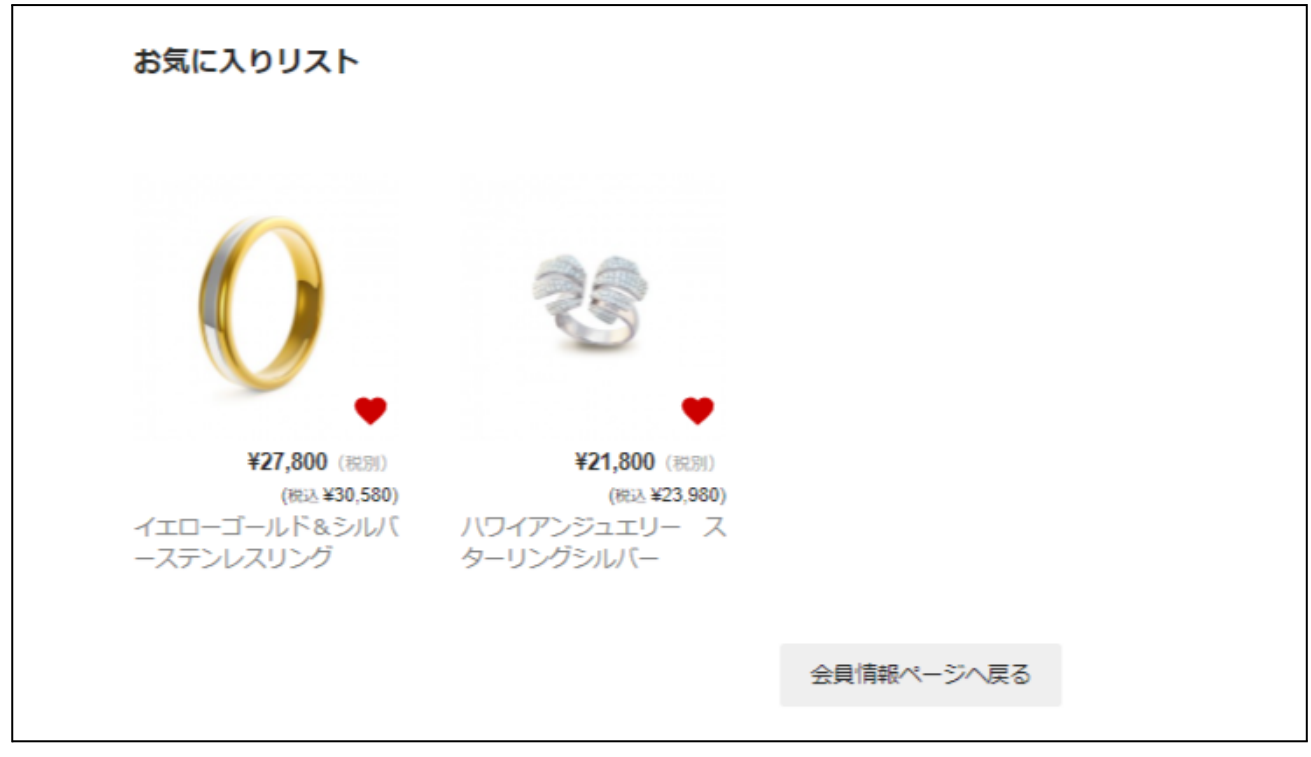

「お気に入りリスト」内でアイコンをクリックするとお気に入りから削除されます。

# Welcart 公式テーマ以外での対応について

Welcart 公式テーマ以外でお気に入りプラグインを利用する場合は、下記いずれかの修正が必要となります。

- 1. お気に入りプラグイン専用の CSS ファイルを設置する
- 2. 商品詳細ページに「お気に入りボタン」を追加する
- 3. 商品詳細ページに「アイコン」を追加する
- 4. 商品一覧ページに「アイコン」を追加する
- 5. お気に入りリストページを設置する
- 6. お気に入り一覧ページへのリンクを設置する
- 1. CSS ファイルを設置する

利用されているテーマによってマークアップが異なるため、CSS での調整は必ず必要となります。

お気に入りプラグイン専用の CSS ファイルを読み込む場合には、テーマ内に専用の CSS ファイルを設置 して「<u>設定方法 - CSS ファイルパス</u>」より設定してください。

※ご利用になられているテーマ配下に '/assets/css/favorite.css' が存在する場合は、「<u>設定方法 - CSS</u> ファイルパス」で設定した CSS ファイルは読み込まれませんのでご注意ください。

2. 商品詳細ページに「お気に入りボタン」を追加する

商品詳細ページのお気に入り追加設定を「ボタンで追加」で指定している場合、商品詳細ページテンプ レートに以下のフックがないと「お気に入りボタン」が表示されません。 「お気に入りボタン」が表示されない場合には、商品詳細ページテンプレートに以下のフックを追加してく ださい。

#### <?php do\_action( 'usces\_action\_single\_item\_outform' ); ?>

実際に、wc\_item\_single.php にフックを書き足したコードの例です。 このコードは、最新版の Welcart Basic テーマ内の wc item single.php です。

wc\_item\_single.php 127行目あたり

<div class="item-info"> .

-

## 3. 商品詳細ページに「アイコン」を追加する

商品詳細ページのお気に入り追加設定を「アイコンで追加」で指定している場合、商品詳細ページテンプ レートに以下のフックがないと「アイコン」が表示されません。 商品詳細ページテンプレートに以下のフックを追加してください。

#### <?php do\_action( 'usces\_theme\_favorite\_icon' ); ?>

実際に、wc\_item\_single.php にフックを書き足したコードの例です。 このコードは、最新版の Welcart Basic テーマ内の wc\_item\_single.php です。

wc\_item\_single.php 36行目あたり

#### if ( ! empty( \$imageid ) ) :

※フックの設置場所に指定はありませんが、SKU単位でお気に入り登録をすることはできませんので、 商品 SKU がループされているような場所では使用しないでください。

※ Welcart Basic では、CSS で商品画像の上にアイコンを設置するよう調整しております。うまく表示されない場合には CSS で調整をおこなってください。

# 4. 商品一覧ページに「アイコン」を追加する

商品一覧ページにアイコンを表示させる場合は、以下のフックを追加してください。

#### <?php do\_action( 'usces\_theme\_favorite\_icon' ); ?>

実際に、category.php にフックを書き足したコードの例です。 このコードは、最新版の Welcart Basic テーマ内の category.php です。

category.php 19行目あたり

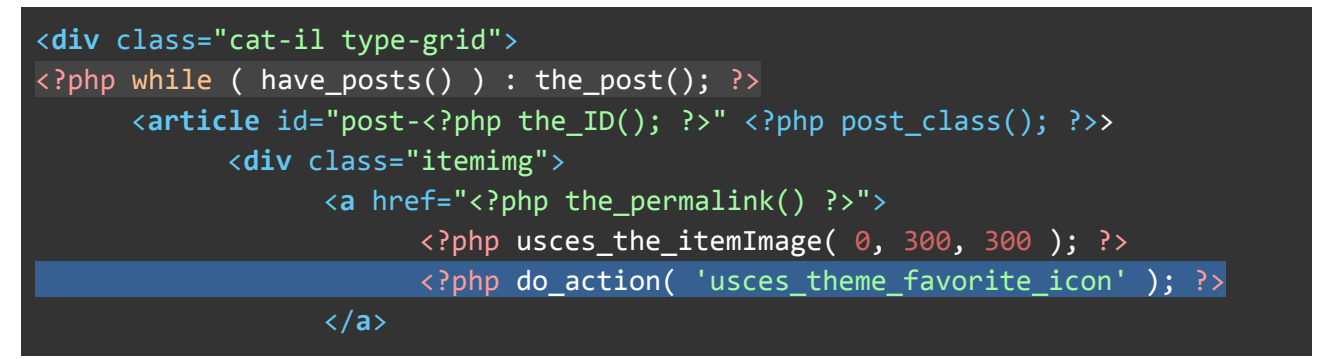

※ while( have\_posts())のループ内で使用してください。ループ内であれば設置場所に指定はありません。商品名の下や価格の下などに設置してください。

※ Welcart Basic では、CSS で商品画像の上にアイコンを設置するよう調整しています。うまく表示されない場合は CSS で調整を行ってください。

# 5. お気に入りリストページを設置する

デフォルトで表示される「お気に入り一覧ページ」用のテンプレートは、Welcart Basic に合わせたマークアップとなっています。

ご利用になられているテーマにマークアップを合わせる場合には、下記の手順に沿って設置・調整作業 をおこなってください。

1. プラグイン内に同梱されている「wc\_favorite\_page.php」をコピーしてください。

| wp-content     |                                                                                                   |
|----------------|---------------------------------------------------------------------------------------------------|
| plugins        |                                                                                                   |
| wcex_favorites |                                                                                                   |
| E              |                                                                                                   |
| templates      | wc_favorite_page.php                                                                              |
| assets         | wc_favorite_page.php widget-favorite-products.php                                                 |
| includes       | wc_favorite_page.php         widget-favorite-products.php         widget-favorite-widget-form.php |

※ wc\_favorite\_page.php は、プラグインの「templates」フォルダ内に同梱されております。

- 2. コピーしたテンプレートをご利用になられているテーマ内に設置してください。
- 3. 「<u>設定方法 お気に入りリストのテンプレートパス</u>」を参考にテーマ内に設置したテンプレートの 読み込み指定をおこなってください。

※ご利用になられているテーマ配下に '/wc\_templates/member/wc\_favorite\_page.php' が存在 する場合は、「<u>設定方法 - お気に入りリストのテンプレートパス</u>」で指定したテンプレートは読み 込まれませんのでご注意ください。

4. 「お気に入りリストのテンプレートパス」の設定完了後に、「wc\_favorite\_page.php」のマークアップ 変更や CSS でのスタイル調整をおこなってください。

# 6. お気に入り一覧ページへのリンクを設置する

Welcart Basic では、会員がログインしている場合にヘッダーメニューにお気に入り一覧ページへのリンクを表示させています。

メンバーメニューの表示

|                         |          | Q     |
|-------------------------|----------|-------|
| <b>テスト 太郎 様</b>   マイページ | お気に入りリスト | ログアウト |
|                         | ת 📜 ל    | ートの中  |

以下のフックを追加することでお気に入り一覧ページへのリンクを表示することができます。

```
<?php do_action( 'usces_theme_login_menu' ); ?>
```

実際に、Welcart Basic にフックを書き足したコードの例です。

```
header.php 44行目あたり
```

| <pre><?php do_action( 'usces_theme_action_membersystem_before' ); ?></pre>             |
|----------------------------------------------------------------------------------------|
| php if ( usces_is_login() ): // 会員がログインしている時 ?                                         |
| <li><?php printf(( 'Hello %s', 'usces' ), usces_the_member_name(</td></li>             |
| 'return' ) ); ?>                                                                       |
| <li><a href="&lt;?php echo USCES_MEMBER_URL; ?&gt;"><?php _e( 'My page',</td></a></li> |
| 'welcart_basic' ) ?>                                                                   |
| <pre><?php do_action( 'usces_theme_login_menu' ); ?></pre>                             |
| <li><?php usces_loginout(); ?></li>                                                    |
| php else : // ログインしていない時 ?                                                             |
| <li><?php _e( 'guest', 'usces' ); ?></li>                                              |
|                                                                                        |

※「会員がログインしている時」の条件の中にフックを追加してください。

# よくある質問

- Q. 最新版の情報はどこで確認すればよいですか?
  - A. 「WCEX Favorites」がアップデートされた場合は、Welcart.comの「リリース情報」にてご案内いたしております。
- Q. SKU 単位でのお気に入り登録はできますか?
  - A. お気に入り登録できるのは、商品単位となります。SKU単位での登録はできません。
- Q. お気に入りの登録数を管理画面で確認できますか?A. 個別カスタマイズが必要となります。
- Q. Welcart 公式テーマを使っているのにお気に入りアイコンが表示されません。
  - A. ご利用中の Welcart 公式テーマのバージョンがお気に入りプラグインに対応していない可能性があります。各テーマの対応バージョンはこちらからご確認ください。
- Q. Welcart 公式テーマ以外を利用しているが、テンプレート・CSS の修正方法が分からない。
  - A. 「<u>Welcart 公式テーマ以外での対応方法について</u>」をご確認ください。
     ご自身での作業が難しい場合は、<u>WelCustom</u>よりご依頼ください。別途お見積りさせていただき ます。
- Q. 「<u>Welcart 公式テーマ以外での対応方法について</u>」を参考にお気に入りアイコンのフックを 追加してみましたが、会員ログインしている状態でもアイコン画像が表示されません。
  - B. 設置する場所によっては、アイコン画像(<img>タグ)に「幅(width)」と「高さ(height)」の指定が 必要になる場合があります。 下記を参考に、CSSでアイコン画像に「幅」と「高さ」を指定してください。

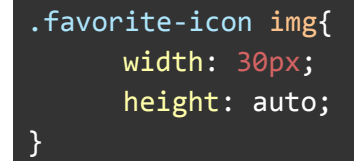